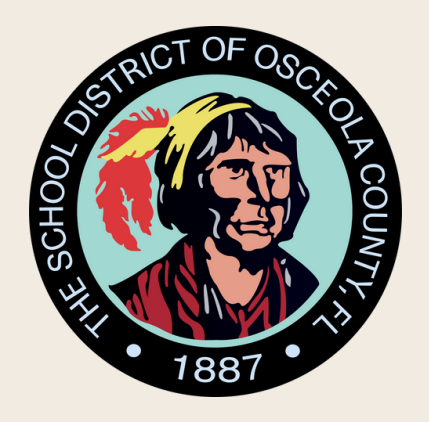

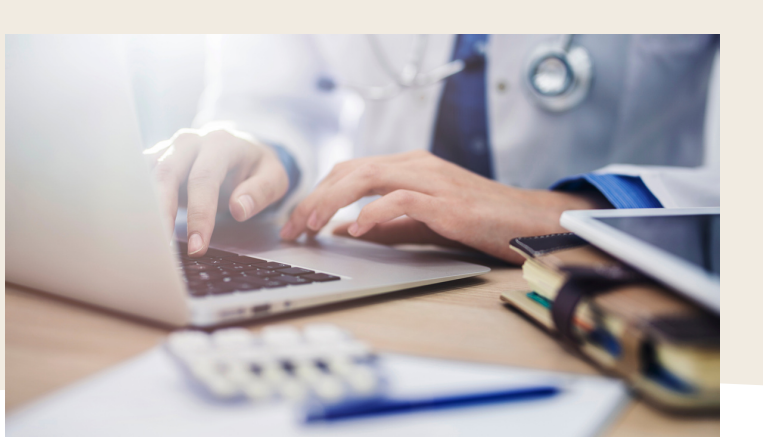

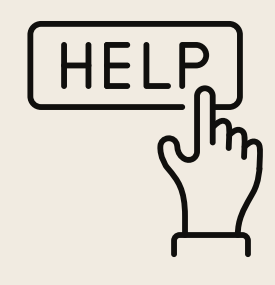

## Step by Step How to Create a Parent Observer Account (Desktop)

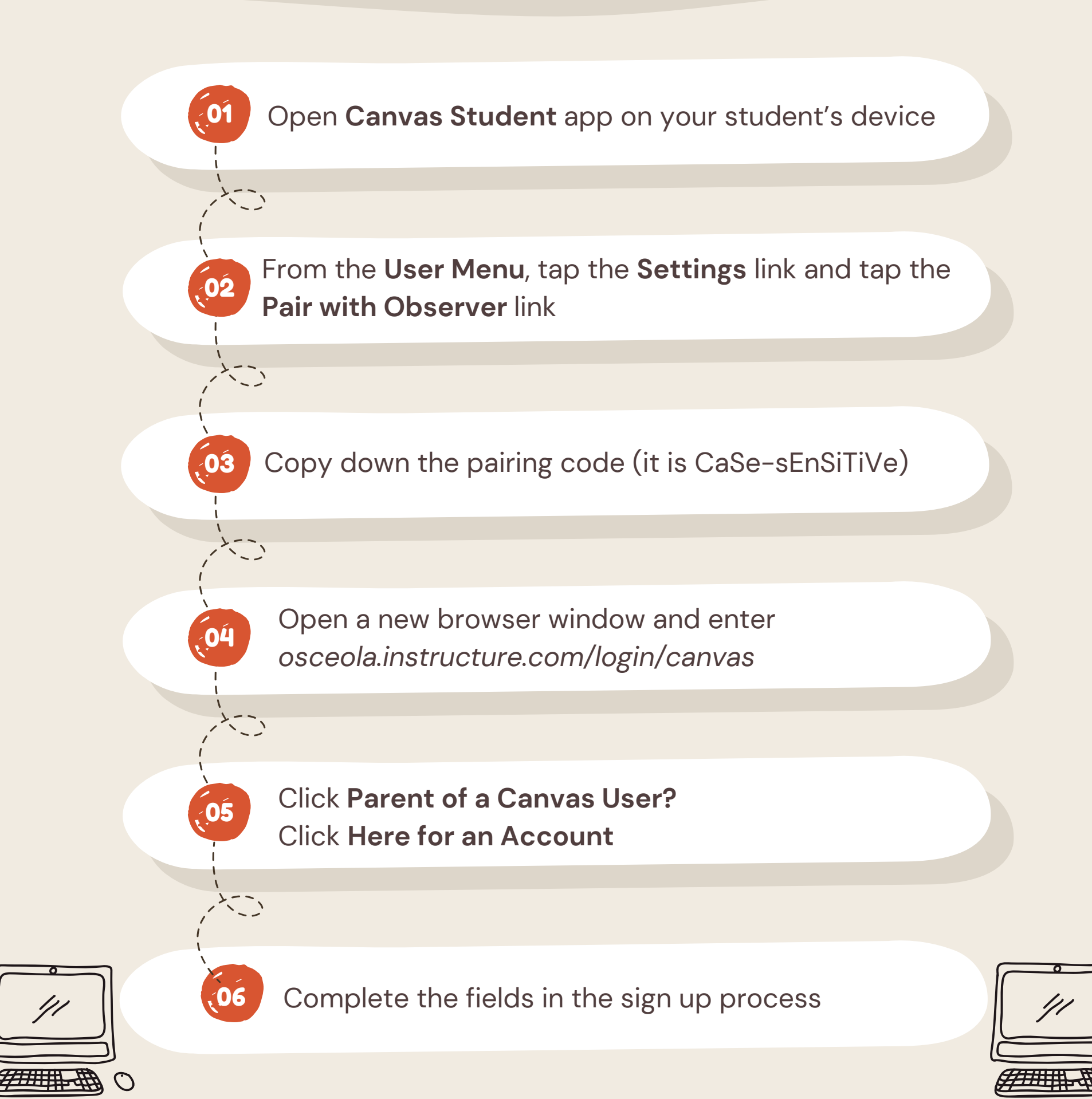

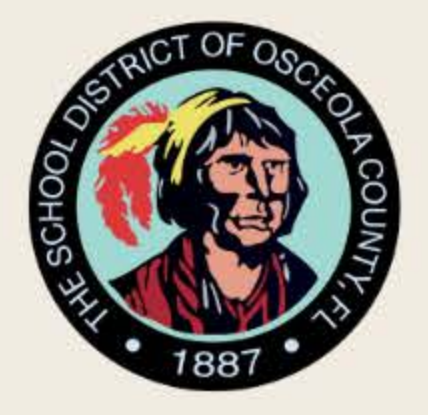

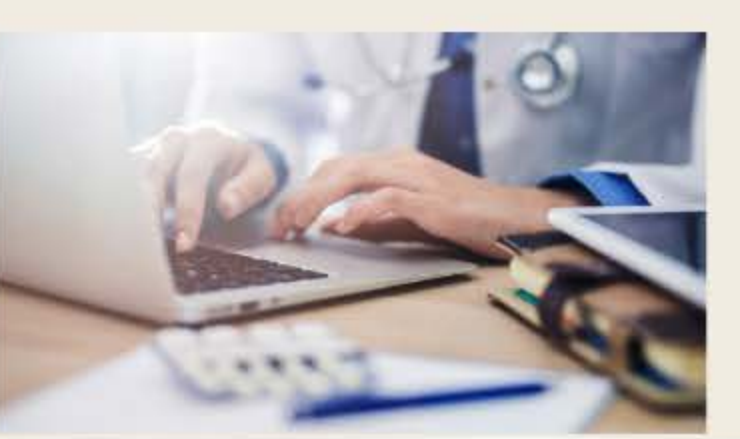

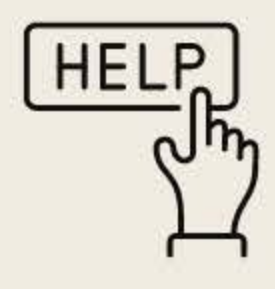

## Paso a Paso Cómo Crear una Cuenta de Observador Para Padres (Computadora de Escritorio)

Abra la aplicación **Canvas Student** en la computadora portátil de su estudiante

Desde el **User Menú**, presione el enlace **Settings** y luego el enlace **Pair with Observer** 

Copia el codigo de emparejamiento (it is CaSe-sEnSiTiVe)

Abra una nueva ventana del navegador y entre "osceola.instructure.com/login/canvas"

01

02

03

Oprima **Parent of a Canvas User?** Oprima **Here for an Account** 

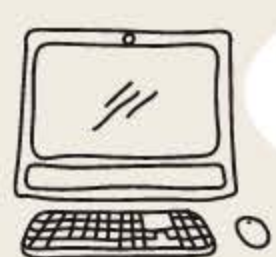

Completa la parte en el proceso de registro